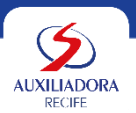

## PASSO A PASSO PARA PARTICIPAR DO PROCESSO DE CONCESSÃO DE GRATUIDADES 2025

#### Passo 1- LEITURA DO EDITAL

Disponível no site da Escola - <u>https://colegioauxiliadora.com.br/</u> busque pela aba de **SERVIÇO SOCIAL > EDITAL DE GRATUIDADES 2025** 

### Passo 2 – SOLICITAÇÃO DA GRATUIDADE

Para realizar a SOLITAÇÂO DA GRATUIDADE 2024, clicar na Aba > SERVIÇO SOCIAL > SELEÇÃO DE GRATUIDADE.

- O responsável deve inserir seu **Login e Senha**. Para alunos veteranos em caso de esquecimento, clicar no campo "Esqueci meu usuário ou senha". Para aluno Novato buscar orientações na Secretaria.
- Após confirmação de Login, o responsável deve clicar no campo Solicitação de Descontos > Filantropia e fazer o preenchimento da Ficha Socioeconômica. É necessário que todas as informações sejam preenchidas e após finalização o responsável deve clica na opção "SOLICITAR DESCONTO".

#### PASSO 3 – AGENDAMENTO E ENTREGA DE DOCUMENTOS

• Após preencher da Ficha Sócio Econômica, retorne a tela inicial que contém as informações do aluno e verifique canto no esquerdo da tela a opção Agendar atendimento.

 No dia agendado compareça ao setor de Serviço Social da Escola com as cópias dos documentos, FICHA SOCIOECONÔMICAimpressa e assinada pelo/a responsável pelo/a candidato/a a bolsa, TERMO DE CONSENTIMENTO em face da Política de Segurança da Informação (VER MODELO DE TERMO № 15) em Envelope Lacrado.

• No ato da entrega dos documentos o responsável receberá um protocolo e os documentos serão analisados pelo profissional de Serviço Social da escola.

# PASSO 4 – ACOMPANHAMENTO E CONSULTA A RESULTADO DA SELEÇÃO PARA GRATUIDADES 2024

Para acompanhar a situação ou o resultado de sua solicitação, no site, o responsável deverá seguir o Passo 2

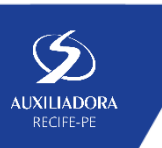